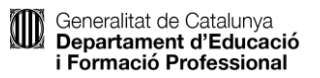

Com puc sol·licitar un títol per primera vegada, o un duplicat o actualització d'un títol ja expedit?

- Ordinador, tauleta o telèfon mòbil amb connexió a Internet: Et caldrà un dispositiu electrònic amb connexió a Internet perquè la sol·licitud es fa en línia.
- Eina d'identificació digital: podràs autenticar-te de tres formes diferents:

| Seleccioneu com hi voleu accedir: |                                   |
|-----------------------------------|-----------------------------------|
|                                   | Accés amb IDCat Mòbil<br>Accedeix |
|                                   | Accés amb Certificat Digital      |
|                                   | Accés amb GICAR                   |

Et recomanem l'<u>idCAT Mòbil</u> per la seva facilitat d'obtenció i d'ús. Pots utilitzar també qualsevol certificat digital i Cl@ve.

## Com puc fer i presentar una sol·licitud de duplicat o una actualització del meu títol, o sol·licitar un títol per primera vegada

Hauràs d'accedir al següent enllaç d'autenticació:

Un cop t'hagis autenticat i hi hagis accedit, trobaràs la següent pantalla:

| Generalitat de C<br>Departament o<br>i Formació Pro | atalunya<br><b>J'Educació</b><br>fessional |                     |             |                                    |   |   |
|-----------------------------------------------------|--------------------------------------------|---------------------|-------------|------------------------------------|---|---|
| ⊮gencat                                             |                                            |                     |             | Porta<br>de centra                 | l |   |
| Resum de les sol·lic                                | ituds Sol·licitud                          | Actualització dades | 0           |                                    | _ | ` |
| Inici                                               |                                            |                     |             |                                    |   |   |
|                                                     | Resum de les si                            | ol·licituds         | Sol·licitud | Actualització dades de<br>contacte |   |   |

Si vols sol·licitar un títol per primera vegada, hauràs de seleccionar l'opció **Sol·licitud.** 

Accediràs a la següent pantalla:

| ⊮gen    | ncat             |                    |             |           |            |                                                |             |                                                 |              | Portal<br>de centre                                                                                | Длана      | ⊌ () |
|---------|------------------|--------------------|-------------|-----------|------------|------------------------------------------------|-------------|-------------------------------------------------|--------------|----------------------------------------------------------------------------------------------------|------------|------|
| ଲି R    | esum de les sol· | licituds           | Sol·licitud | Actualitz | ació dades | 0                                              |             |                                                 |              |                                                                                                    |            | ^    |
| Inici > |                  |                    |             |           |            |                                                |             |                                                 |              |                                                                                                    |            |      |
| Títol   | s per sol        | licitar            |             |           |            |                                                |             |                                                 |              |                                                                                                    |            |      |
|         | Número           |                    | Primer      | Sector    | Codi       |                                                | Codi        |                                                 |              |                                                                                                    | Data fi    |      |
| Sol-lic | identificació    | Nom                | cognom      | cognom    | centre     | Nom centre                                     | ensenyament | Nom ensenyament                                 | Codi titol   | Nom titol                                                                                          | estudis    | Nota |
| 0       | \$ 40500.050V    | Upper<br>Signation | Access      | mai       | 0040008    | Centre Aut Grau<br>Sup.APD Groc<br>(Barcelona) | CFAM CG10   | Assistència al<br>producte gràfic<br>interactiu | CFAM CG10    | Títol de tècnic d'arts plàstiques<br>i disseny en assistència al<br>producte gràfic interactiu     | 02/04/2025 | 8.00 |
| 0       | 6101-027         | Colora<br>Nopere   | Ascess      | man       | 004003     | Centre Aut Grau<br>Sup.APD Groc<br>(Barcelona) | CFAS CGD0   | Gràfica interactiva                             | CFAS CGD0    | Títol de tècnic superior d'arts<br>plàstiques i disseny en gràfica<br>interactiva                  | 03/04/2025 | 7.00 |
|         | 4309-017         | Centra             | like in     | Justices  | 0000007    | Cons.Sup.Dansa<br>Institut del Teatre          | DANL GPD0   | Pedagogia de la dans                            | DANLLLOEGPD0 | Títol de Grau en Ensenyaments<br>Artístics Superiors de Dansa en<br>l'esnecialitat de Pedanonia de | 25/01/2025 | 8.56 |

L'aplicació et mostrarà aquells títols que pots sol·licitar. Podràs sol·licitar qualsevol d'aquests títols prèvia selecció a través de la icona del *llapis*, que trobareu a l'esquerra.

Passareu a la pantalla de **Consentiment**:

| Generalitat de<br>Departamer<br>i Formació I                                                                                                    | e Catalunya<br>nt d'Educació<br>Professional  |                                        |                                         |                                                |                                    |                                           |           |
|----------------------------------------------------------------------------------------------------|-----------------------------------------------|----------------------------------------|-----------------------------------------|------------------------------------------------|------------------------------------|-------------------------------------------|-----------|
| rgencat                                                                                                    |                                               |                                        |                                         |                                                |                                    | Portal de centre                          | C         |
| ☆ │ Resum de les sol·licitud                                                                                                    | ds Sol·licitud (i)                            |                                        |                                         |                                                |                                    |                                           |           |
| Consentiment                                                                                                    |                                               |                                        |                                         |                                                |                                    | c                                         | Cancel·la |
| Consentiment                                                                                                    | Motiu d'actualització                         | Dades personals                        | Dades académiques                       | Dades econòmiques                              | Confirmació                        | Resguard                                  | >         |
| Informació bàsica so                                                                                                    | bre protecció de dades                        |                                        |                                         |                                                |                                    |                                           |           |
| Responsable del tractament: Direct                                                                                                    | cció General d'Atenció a la Família i C       | Comunitat Educativa (Via Augusta)      | 202-226, 08021, Barcelona; dgafce       | e.educacio@gencat.cat).                        |                                    |                                           |           |
| Finalitat:Gestionar i tramitar la inscr                                                                                                    | ripció i expedició de títols acadèmics r      | no universitaris.                      |                                         |                                                |                                    |                                           |           |
| Drets: Podeu accedir a les vostres o<br>d'Educació.                                                                                                    | dades, rectificar-les, suprimir-les, opo      | sar-vos-en al seu tractament i sol     | licitar-ne la limitació. Podeu trobar t | ota la informació relativa als drets de l      | les persones interessades i com e  | xercir-los en el web del <u>Departame</u> | nt        |
| Informació addicional sobre aque                                                                                                    | st tractament: Podeu consultar la inf         | ormació addicional i detallada del     | tractament a través del següent en      | llaç: <u>Registre de títols acadèmics no u</u> | niversitaris del Departament d'Edu | icació.                                   |           |
| Verificació i consulta de dades<br>E Departament d'Educació pot verificar electrònicament les dades que heu aportal par comprovar que compliu les condicions requerides, sempre que n'autoritzeu la consulta:<br>- Fer a for l. Li escau, thici de tamilia nominaria no monoparenta (si us opose a la consulta, haureu d'aportar la documentació al centre educatiu):<br>- Fer a for l. Li escau, thici de tamilia nominaria de dimentació al central de dimentació al central mono de dimentació al central de dimentació al central de de dimentació al central de dimentació al central de dimentació al central de de dimentació al central de de dimentació al central de de dimentació al central de dimentació al central de dimentació al central de de dimentació al central de de dimentació al central de de de dimentació al central de de de de de de de de de de de de de |                                               |                                        |                                         |                                                |                                    |                                           |           |
|                                                                                                    |                                               |                                        |                                         |                                                |                                    |                                           |           |
| - Per al grau de discapacitat (si no auto                                                                                                    | oritzeu la consulta haureu d'aportar la do    | cumentació al centre educatiu):        |                                         |                                                |                                    |                                           |           |
| Autoritzo el Departament d'Educació a                                                                                                    | i consultar el meu grau de discapacitat (no h | eu d'aportar cap documentació.)        |                                         |                                                |                                    |                                           |           |
| No autoritzo la consulta del meu grau                                                                                                    | de discapacitat al Departament d'Educació,    | motiu pel qual aporto la documentació. |                                         |                                                |                                    |                                           |           |
|                                                                                                    |                                               | 3 👘 💿                                  | a/ 🗖 🖬 👩                                | 2 W /                                          |                                    | ^ n                                       |           |

Des d'aquesta pantalla, el procediment és el mateix de l'actualització de títol, sense que hagis d'informar un motiu.

En canvi, si vols sol·licitar un duplicat o una actualització d'un títol ja expedit, hauràs de seleccionar l'opció **Resum de les sol·licituds**. Accediràs a la següent pantalla:

| rgen    | rgencat Portal de centre C              |                                                          |                              |                                                            |                               |                                 |           |                   |                       |
|---------|-----------------------------------------|----------------------------------------------------------|------------------------------|------------------------------------------------------------|-------------------------------|---------------------------------|-----------|-------------------|-----------------------|
| ଲି R    | Resum de les sol·licituds Sol·licitud ① |                                                          |                              |                                                            |                               |                                 |           |                   |                       |
| Inici > |                                         |                                                          |                              |                                                            |                               |                                 |           |                   |                       |
| Resu    | um de le                                | es sol·licituds                                          |                              |                                                            |                               |                                 |           |                   |                       |
|         |                                         |                                                          |                              |                                                            |                               |                                 |           |                   | Sol·licit             |
|         | Codi titol                              | Nom del titol                                            | Curs finalització<br>estudis | Centre                                                     | Tipus                         | Estat                           | Resguard  | Carta<br>pagament | Resguard de<br>titol  |
| 0       | INCUSEM                                 | Tito da probativi eticació<br>recordene progette         | 2210-2229                    | 007120 - India Carla Gene i<br>Universitar Carla           | Advallaged-In<br>this         | So lote<br>and table            | tescanage | Destantige        |                       |
| 0       | INCOM                                   | Title de graduat de estacació<br>recurcións atripáticas  | 1249-2279                    | ORIFICAL INFANCION DUNING<br>Unders (Decembra)             | Attemptor to                  | two scalar<br>and failly        | tecompt   |                   | mang-serie der<br>Mat |
| 0       | EBOUOEM                                 | Title de grideat et ethoant<br>secondris difigities      | 2010-2010-                   | ORIFICATI - Indian Science Commu-<br>Universi (Secretaria) | Daniel In-the                 | test todal<br>and toda          | Descarage | Destamps          |                       |
| 0       | EROUGEM                                 | Title de priduit et estacació<br>sacontéria itilizativa  | 2011.2010                    | ORIFICH - India Social Contra<br>Universifiamatima)        | Diplosi detilui               | Test testing<br>arrest funder   | Incomp    | Decamps           |                       |
| 0       | HOUDEN                                  | Tital de protosi en estacació<br>secundária delipatiblia | 2046.2040                    | OBTECH - Institut Davids Control<br>Unders (Dercebras)     | Deplical decided              | Harl Include<br>seculi function | incorp    | Desarrage         |                       |
| 0       | ESOUDEM                                 | Titel de probatier educatie<br>seconders delgatitie      | 2010-2014                    | ORITYZEN - Institut Parenta Constal<br>Universi Oracidonal | Outriest during               | Nucl Sector<br>Security Toolley | Income    | Decemps           |                       |
| 0       | 10101.008                               | This is gratial or ideacity<br>encaded objective         | 31.0-52.00                   | INSTITUTE - Incided Excelle-Code (<br>Listeria (Revolute)) | Primera expedició<br>de títol | Títol lliurat a l<br>'alumne/a  |           |                   |                       |
|         |                                         |                                                          |                              |                                                            |                               |                                 |           |                   |                       |

Aquí trobaràs tots els títols que hagis sol·licitat i l'estat en què es troba la sol·licitud de cadascun d'ells. Podràs sol·licitar un **Duplicat** o una **Actualització** de qualsevol títol que es trobi en l'estat *Títol lliurat a l'alumne/a*, prèvia selecció del títol a través de la icona del *llapis*, que trobareu a l'esquerra.

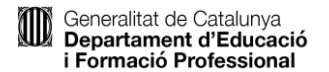

Quan hagis seleccionat el títol, accediràs a la pantalla del seu detall:

| #gencat                                                      |                            | Portal de centre C           |
|--------------------------------------------------------------|----------------------------|------------------------------|
| Resum de les sol·licituds Sol·licitud ①                      |                            | ^                            |
| Inici > Resum de les sol·licituds >                          |                            |                              |
| Detall                                                       |                            |                              |
|                                                              |                            | Cancel·la Actualitza Duplica |
| Estat actual de la sol·licitud                               |                            |                              |
| Document d'identifat                                         | Nom                        |                              |
| 47404-82V                                                    | Pedro cente cente          |                              |
| Centre                                                       |                            |                              |
| 08071226 - Institut Escola Costa i Llobera (Barcelona)       |                            |                              |
| Títol                                                        | Curs                       |                              |
| ETO 1253 - Third expediant an educative economic obligations | 2018-2019                  |                              |
| Tipus                                                        | Estat                      |                              |
| Primera expedició de títol                                   | Títol lliurat a l'alumne/a |                              |
|                                                              |                            | Cancel·la Actualitza Duplica |

Hauràs de seleccionar **Actualitza**, si vols sol·licitar un títol però necessites modificar alguna dada personal respecte del títol original, o **Duplica**, si vols sol·licitar un títol igual al que ja se't va lliurar.

A partir d'aquesta selecció, accediràs a una pantalla amb **Informació bàsica de protecció de dades**. Aquesta pantalla serà lleugerament diferent en funció de l'opció escollida prèviament (**Actualitza** o **Duplica**).

Duplica – Com veuràs, es una pantalla merament informativa.

| rgencat                                                           |                                                                       |                                                            |                                                     | Portal Service C                                  |
|-------------------------------------------------------------------|-----------------------------------------------------------------------|------------------------------------------------------------|-----------------------------------------------------|---------------------------------------------------|
|                                                                   | itud 🕕                                                                |                                                            |                                                     | ^                                                 |
| 0                                                                 | •                                                                     | 0                                                          | 0                                                   | • •                                               |
| Motiu de duplicat                                                 | Dades de la sol·licitud                                               | Dades econòmiques                                          | Confirmació                                         | Resguard                                          |
|                                                                   |                                                                       |                                                            |                                                     | Cancel·la                                         |
| Informació bàsica sobre protect                                   | cció de dades<br>l'Atenció a la Família i Comunitat Educativa (Via Au | justa, 202-226, 08021, Barcelona, dgafce educaci           | o@gencat.caf).                                      |                                                   |
| Finalitat: Gestionar i tramitar la inscripció i expedie           | ció de títols acadèmics no universitaris.                             |                                                            |                                                     |                                                   |
| Drets: Podeu accedir a les vostres dades, rectifica<br>d'Educació | ar-les, suprimir-les, oposar-vos-en al seu tractament                 | t i sol·licitar-ne la limitació. Podeu trobar tota la info | ormació relativa als drets de les persones interess | sades i com exercir-los en el web del Departament |
| Informació addicional sobre aquest tractament                     | : Podeu consultar la informació addicional i detallad                 | la del tractament a través del següent enllaç: <u>Regi</u> | stre de titols acadèmics no universitaris del Depa  | rtament d'Educació.                               |
|                                                                   |                                                                       |                                                            |                                                     |                                                   |
|                                                                   |                                                                       |                                                            |                                                     |                                                   |
|                                                                   |                                                                       |                                                            |                                                     |                                                   |

**Actualitza –** Aquí, a més de la informació de la pantalla anterior, s'inclouen dues opcions de consentiment.

| Generalitat de<br>Departamen<br>i Formació P                                                                                                    | Catalunya<br>t d'Educació<br>rofessional    |                                        |                                         |                                                |                                     |                                      |     |
|----------------------------------------------------------------------------------------------------|---------------------------------------------|----------------------------------------|-----------------------------------------|------------------------------------------------|-------------------------------------|--------------------------------------|-----|
| rgencat                                                                                                    |                                             |                                        |                                         |                                                |                                     | Portal de centre                     | (1) |
| ☆ │ Resum de les sol·licituds                                                                                                    | Sol·licitud                                 |                                        |                                         |                                                |                                     |                                      | ^   |
| Consentiment                                                                                                    |                                             |                                        |                                         |                                                |                                     |                                      |     |
|                                                                                                    |                                             |                                        |                                         |                                                |                                     | Cance                                | Ha  |
| Consentiment                                                                                                    | Motiu d'actualització                       | Dades personals                        | Dades académiques                       | Dades econòmiques                              | Confirmació                         | Resguard                             |     |
| Informació bàsica sob                                                                                                    | re protecció de dades                       |                                        |                                         |                                                |                                     |                                      |     |
| Responsable del tractament: Direcc                                                                                                    | ió General d'Atenció a la Família i C       | omunitat Educativa (Via Augusta,       | 202-226, 08021, Barcelona; dgafce       | e.educacio@gencat.cat).                        |                                     |                                      |     |
| Finalitat:Gestionar i tramitar la inscrip                                                                                                    | ció i expedició de títols acadèmics n       | o universitaris.                       |                                         |                                                |                                     |                                      |     |
| Drets: Podeu accedir a les vostres da<br>d'Educació.                                                                                                    | des, rectificar-les, suprimir-les, opos     | ar-vos-en al seu tractament i sol·l    | licitar-ne la limitació. Podeu trobar t | ota la informació relativa als drets de        | les persones interessades i com e   | xercir-los en el web del Departament |     |
| Informació addicional sobre aquest                                                                                                    | tractament: Podeu consultar la info         | ermació addicional i detallada del     | tractament a través del següent en      | llaç: <u>Registre de títols acadèmics no i</u> | universitaris del Departament d'Ede | ucació.                              |     |
| Verificació i consulta de dades<br>El Departament d'Educació pot verificar electrònicament les dades que heu aportat per comprovar que compilu les condicions requerides, sempre que n'autoritzeu la consulta:<br>- Fer al DN I, si escau, titol de tamilia nominoras annantal (si u opose a la consulta, haurru d'aportat la documentació al cetter de decanto); |                                             |                                        |                                         |                                                |                                     |                                      |     |
|                                                                                                    |                                             |                                        |                                         |                                                |                                     |                                      |     |
| - Per al grau de discapacitat (si no autori                                                                                                    | tzeu la consulta haureu d'aportar la doc    | umentació al centre educatiu):         |                                         |                                                |                                     |                                      |     |
| Autoritzo el Departament d'Educació a o                                                                                                    | onsultar el meu grau de discapacitat (no he | eu d'aportar cap documentació.)        |                                         |                                                |                                     |                                      |     |
| No autoritzo la consulta del meu grau de                                                                                                    | discapacitat al Departament d'Educació, r   | notiu pel qual aporto la documentació. |                                         |                                                |                                     |                                      |     |
|                                                                                                    | <b>F</b>                                    |                                        | 🔊 🔯 🕅 🛛                                 | 2 W /~                                         |                                     | A 🕅 🗊 🥏                              |     |

Hauràs de seleccionar les opcions que et semblin més adients i continuar el procés.

Si el teu document d'identitat és un DNI o NIE i decideixes oposar-te a la consulta en línia de les teves dades personals, podràs finalitzar el procés de sol·licitud del títol en línia però hauràs de passar per la secretaria del teu centre d'estudis amb el teu document d'identitat per tal que validin les teves dades personals.

Si no autoritzes de forma expressa la consulta en línia del teu grau de discapacitat, hauràs de passar per la secretaria del teu centre d'estudis amb el document que acrediti que tens reconeguda aquesta condició per tal de poder gaudir de l'exempció en el pagament de la taxa.

Podràs continuar amb el procés a través de la fletxa vermella.

| Generalitat de<br>Departamen<br>i Formació F                                                                                                    | e Catalunya<br>nt d'Educació<br>Professional                                                                                       |                                                                                                    |                                                                                                    |                                           |                                   |                                      |
|----------------------------------------------------------------------------------------------------|----------------------------------------------------------------------------------------------------|----------------------------------------------------------------------------------------------------|----------------------------------------------------------------------------------------------------|-------------------------------------------|-----------------------------------|--------------------------------------|
| rgencat                                                                                                    |                                                                                                    |                                                                                                    |                                                                                                    |                                           |                                   | Portal de centre 🔿                   |
| ☆ Resum de les sol·licitud                                                                                                    | ls Sol·licitud (j                                                                                                    |                                                                                                    |                                                                                                    |                                           |                                   |                                      |
| Consentiment                                                                                                    |                                                                                                    |                                                                                                    |                                                                                                    |                                           |                                   |                                      |
|                                                                                                    |                                                                                                    |                                                                                                    |                                                                                                    |                                           |                                   | Cancel·la                            |
| Consentiment                                                                                                    | Motiu d'actualització                                                                                                    | Dades personals                                                                                                    | Dades acadèmiques                                                                                                    | Dades econômiques                         | Confirmació                       | Resguard                             |
| Informació bàsica sol                                                                                                    | bre protecció de dades                                                                                                    |                                                                                                    |                                                                                                    |                                           |                                   |                                      |
| Responsable del tractament: Direc                                                                                                    | cció General d'Atenció a la Família i C                                                                                            | comunitat Educativa (Via Augusta,                                                                                        | 202-226, 08021, Barcelona; dgafce                                                                                      | educacio@gencat.cat).                     |                                   |                                      |
| Finalitat:Gestionar i tramitar la inscri                                                                                                    | ipció i expedició de títols acadèmics r                                                                                            | no universitaris.                                                                                                    |                                                                                                    |                                           |                                   |                                      |
| Drets: Podeu accedir a les vostres d<br>d'Educació.                                                                                                    | lades, rectificar-les, suprimir-les, opos                                                                                          | sar-vos-en al seu tractament i sol-                                                                                      | licitar-ne la limitació. Podeu trobar t                                                                                | ota la informació relativa als drets de l | es persones interessades i com e  | xercir-los en el web del Departament |
| Informació addicional sobre aques                                                                                                    | st tractament: Podeu consultar la infe                                                                                             | ormació addicional i detallada del                                                                                       | tractament a través del següent enl                                                                                    | laç: Registre de títols acadèmics no u    | niversitaris del Departament d'Ed | ucació.                              |
| Verificació i consulta de dades<br>El Departament d'Educació pot verifica<br>- Per al DNI i, si escau, títol de familia n<br>Moposo a què el Departament d'Educa | r electrònicament les dades que heu apo<br>ombrosa o monoparental (si us oposeu :<br>ació consulti les dades del meu DNI i, si esc | ortat per comprovar que compliu les<br>a la consulta, haureu d'aportar la doc<br>au, el títol de familia nombrosa o mono | condicions requerides, sempre que n'a<br>cumentació al centre educatiu):<br>oparental, motiu pel qual aporto la docume | utoritzeu la consulta:<br>Intació.        |                                   |                                      |
| - Per al grau de discapacitat (si no auto                                                                                                    | ritzeu la consulta haureu d'aportar la do                                                                                          | cumentació al centre educatiu):                                                                                          |                                                                                                    |                                           |                                   |                                      |
| Autoritzo el Departament d'Educació a                                                                                                    | consultar el meu grau de discapacitat (no h                                                                                        | eu d'aportar cap documentació.)                                                                                          |                                                                                                    |                                           |                                   |                                      |
| No autoritzo la consulta del meu grau d                                                                                                    | de discapacitat al Departament d'Educació,                                                                                         | motiu pel qual aporto la documentació.                                                                                   |                                                                                                    |                                           |                                   |                                      |
|                                                                                                    |                                                                                                    |                                                                                                    | av 🖪 🖬 👩                                                                                                    |                                           |                                   | 스 🖻 튀 📥                              |

En cas de sol·licitar un duplicat o una actualització del teu títol, trobaràs la següent pantalla **Motiu de duplicat (o d'actualització)**:

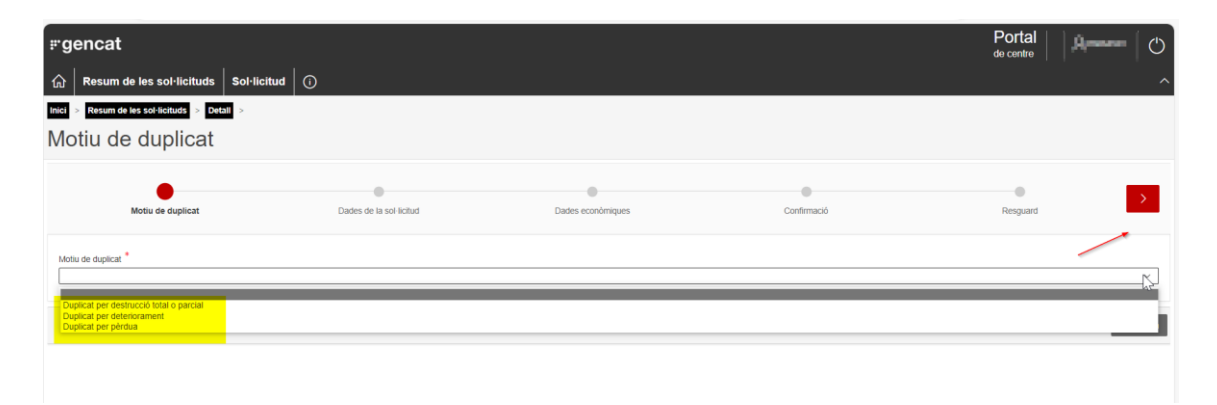

Hauràs de seleccionar el motiu pel qual necessites un duplicat de títol (o d'actualització) i prémer la fletxa vermella.

A continuació, en cas que sol·licitis un **duplicat**, accediràs a una pantalla on trobaràs les dades personals i acadèmiques que consten al teu títol original. Aquestes dades no es podran modificar. En canvi, si sol·licites una **actualització** del teu títol, hi ha dues situacions diferents en funció de si t'has oposat o no a la consulta en línia de les teves dades personals a la pantalla de **Consentiment**.

Si t'hi has oposat a la consulta de les teves dades, trobaràs una pantalla on podràs modificar les dades personals. Un cop finalitzada la teva sol·licitud, hauràs d'anar a la secretaria del teu centre per tal que comprovin i validin les teves dades personals.

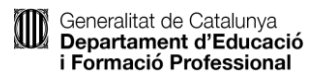

Si no t'hi has oposat, es farà la consulta en línia de les teves dades personals a PICA. En funció del resultat d'aquesta consulta, podràs continuar la teva sol·licitud amb les dades personals validades o, hauràs d'anar a la secretaria del teu centre per tal que comprovin i validin les teves dades personals.

Al final de la pantalla, trobareu el següent missatge:

Aquestes dades s'utilitzaran per expedir el títol. En cas que detecteu alguna errada, us heu de posar en contacte amb el centre on vàreu finalitzar aquests estudis.

Per continuar amb el tràmit, haureu de prémer la fletxa vermella.

Accedireu a la pantalla **Dades econòmiques,** on veureu la taxa associada al vostre tràmit. Per continuar, haureu de prémer la fletxa vermella:

| <b>r</b> gencat                                                    |                         |                   |             | Portal de centre |
|--------------------------------------------------------------------|-------------------------|-------------------|-------------|------------------|
|                                                                    | l·licitud ()            |                   |             | ^                |
| Inici > Resum de les sol·licituds > Detail > Nova sol·licitud de d | uplicat                 |                   |             |                  |
| Kotiu de duplicat                                                  | Dades de la sol-licitud | Dades econòmiques | Confirmació | Resguard         |
| Import de la taxa<br>16,75 EUR                                     |                         |                   |             |                  |
|                                                                    |                         |                   |             | Cancel·la        |

## Arribareu a la pantalla Confirmació:

| <sup>▶</sup> gencat                     |                   |                         |                   |             | Portal Q47606452V |
|-----------------------------------------|-------------------|-------------------------|-------------------|-------------|-------------------|
|                                         | Sol·licitud       | 0                       |                   |             | ^                 |
| Nova sol·licitud de                     | e duplic          | at                      |                   |             |                   |
| K Motiu de duplicat                     |                   | Dades de la sol·licitud | Dades econòmiques | Confirmació | Resguard          |
| S'han validat les vostres dades econòmi | ques correctament | L                       |                   |             |                   |
|                                         |                   |                         |                   |             | Cancel·la Envia   |

Per finalitzar el procés, haureu de seleccionar l'opció Envia.

Arribareu a la fase final del procés, on trobareu la següent pantalla:

| Generalitat de Catalu<br>Departament d'Ed<br>i Formació Profess   | unya<br>ucació<br>sional                      |                   |             |                                    |
|-------------------------------------------------------------------|-----------------------------------------------|-------------------|-------------|------------------------------------|
| ≓gencat                                                           |                                               |                   |             | Portal Arrows ()                   |
| 命 Resum de les sol·licituds                                       | Sol·licitud                                   |                   |             | ^                                  |
| Inici > Resum de les sol·licituds > Detail<br>Nova sol·licitud de | duplicat                                      |                   |             |                                    |
| 0                                                                 | 0                                             | 0                 | 0           | •                                  |
| Motiu de duplicat                                                 | Dades de la sol·licitud                       | Dades econòmiques | Confirmació | Resguard                           |
| Ha finalitzat correctament l'alta de la vostra                    | sol·licitud d'un duplicat del titol acadèmic. |                   | ,           |                                    |
|                                                                   |                                               |                   | Ca          | ncel·la Resguard Carta de pagament |

**Resguard** – Pots descarregar-te un resguard de la teva sol·licitud.

**Carta de pagament** – Pots descarregar-te una carta de pagament en format pdf. Podràs pagar la taxa per dues vies diferents:

- 1.- Caixers de Caixabank.
- 2.- Per internet, a través del següent enllaç de caixabank:

Un cop hagis pagat la taxa i s'hagi conciliat el pagament, podràs descarregar-te el resguard del teu títol, des de la pantalla principal:

| rgencat |               |                                                            |                              |                                                                 |                              |                                |            | Portal de centre O |                       |  |
|---------|---------------|------------------------------------------------------------|------------------------------|-----------------------------------------------------------------|------------------------------|--------------------------------|------------|--------------------|-----------------------|--|
| ଲି Re   | esum de les s | ol·licituds Sol·licitud                                    | 0                            |                                                                 |                              |                                |            |                    | ^                     |  |
| Inici > |               |                                                            |                              |                                                                 |                              |                                |            |                    |                       |  |
| Resu    | ım de le      | es sol·licituds                                            |                              |                                                                 |                              |                                |            |                    |                       |  |
|         |               |                                                            |                              |                                                                 |                              |                                |            |                    | Sol·licita            |  |
|         | Codi titol    | Nom del titol                                              | Curs finalització<br>estudis | Centre                                                          | Tipus                        | Estat                          | Resguard   | Carta<br>pagament  | Resguard de<br>titol  |  |
| 0       | ENDLOUN       | The R-partiel in ideaco<br>incardera depatria              | 31.0-55.0                    | 1997 1225 - soulid Excess-Costs (<br>Littlere (Barching)        | Duplication filter           | Pandeminios<br>pegament        | Descarrega | Descarrega         |                       |  |
| 0       | EROLOUM       | The an-partial en-ideace's<br>encaded objective            | 3110-2010                    | 10071228-milled ExcellerCode (<br>Listerer (Barcelorat)         | Actual Datio de<br>Maio      | Instructional<br>record limits | Descarrega | Descarrega         |                       |  |
| 0       | ENDLOOD       | This is granted on educacia<br>secondaria obligations      | 319.209                      | INOT CON-Invalid Excent-Costs (<br>Linkson (Remaining)          | inclustration of the titles. | Instruction<br>actual Insta    | Descarrega |                    | Resguard del<br>titol |  |
| 0       | ENDLORM       | Titol de grantant ens missoació<br>secundaria-chilipatória | 30-m.20-m                    | 1807 COL. Invalidad Examine Carelan (<br>Udorena Effertualemai) | Expland do that              | Reflectual<br>anul Ioda        | Descarrega | Descarrega         |                       |  |
| 0       | 650 L000      | The degraduation advances<br>according dataset             | 219.219                      | Muitadao - Mart                                                 | Example in the               | Remarked<br>and foda           | Descarrega | Descarrega         |                       |  |
| 0       | EDIT LOUIS    | The de-product on educacial<br>excendence-delegative       | 210.00                       |                                                                 | During on the                | Somethick<br>and toda          | Descarrega | Descarrega         |                       |  |

Hauràs d'adreçar-te a la secretaria del teu centre per tal que et signin i et segellin el resguard de títol.

Rebràs un avís del teu centre quan puguis passar a recollir el nou títol.

**Recorda:** en el moment de recollir el nou títol, hauràs de lliurar a la secretaria del teu centre el títol inicialment expedit per tal que es procedeixi a seva destrucció.

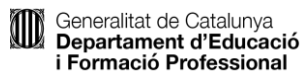

Si tens qualsevol problema en la realització d'aquest tràmit, hauràs d'adreçar-te al centre d'estudis on vas finalitzar l'ensenyament que dona lloc al títol que vols sol·licitar.

## Enllaços al text

https://accesvalidat.ensenyament.gencat.cat/pls/apex/f?p=20210059072543618

https://www.caixabank.es/particular/pagos/impuestosrecibosmatriculas\_es.html